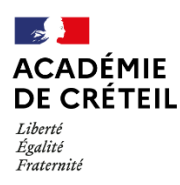

La procédure se déroule en trois étapes et doit faire suite à l'activation du compte de gestion d'Éléa.

Après l'export des comptes utilisateurs de l'ENT, le gestionnaire d'Éléa se connecte et importe les comptes dans la plateforme.

L'import est à refaire régulièrement à chaque mouvement d'élève ou enseignant.

| Étape 1<br>Exporter des<br>identifiants<br>depuis l'ENT                                                                                                    | 1         Se connecter à l'ENT avec un compte administrateur         Dans le menu à gauche, choisir Services établissement , puis Annuaire.         + Publication         - Services établissement         > Annuaire         Réservation de ressources | 2<br>Dans le menu secondaire, choisir<br>Administration, puis Export CSV<br>spécifique.<br>Annuaire<br>Utilisateurs<br>Groupes<br>Téléphones mis à jour<br>Rapports d'alimentation<br>Rapports d'alimentation<br>Rapports de cohérence<br>Diffusion des identifiants<br>Fichiers des identifiants<br>Référentiel local<br>Imports / Exports CSV<br>Export CSV spécifique |
|----------------------------------------------------------------------------------------------------|----------------------------------------------------------------------------------------------------|----------------------------------------------------------------------------------------------------|
| Export CSV spécifique         Périmètre :       Jean De Lattre De Tassigny         Profil :       Sélectionnez un profil ♥         Champs à exporter :       Les champs disponibles : ♥         Les champs disponibles :       ♥         Champ vide       Identifiant ENT         Année de naissance       Sexe         Classe       Classe         Export CSV spécifique       Cité scolaire Alain Borne         Prófil :       Sélectionnez un profil ♥         Champs à exporter :       Les champs disponibles : ♥         Champs vide       ♥ | Statistiques<br>+ Ressources<br>+ Espace des classes<br>Cliquer sur les cinq champs<br>disponibles à gauche :<br>Nom<br>Prénom<br>Profil<br>Identifiant ENT<br>Classe<br>Puis Valider.                                                                  | Administration<br>Rapports d'alimentation<br>Rapports de cohérence<br>Diffusion des identifiants<br>Référentiel local<br>Imports / Export CSV<br>Export CSV spécifique                                                                                                    |
| Nom         Prénom         Profil         Identifiant ENT         Année de naissance         Sexe         Classe                                                                                                    | Prénom<br>Profil<br>Identifiant ENT<br>Classe                                                                                                    | ि<br>ि<br>ि<br>ि<br>ि<br>Valider                                                                                                    |

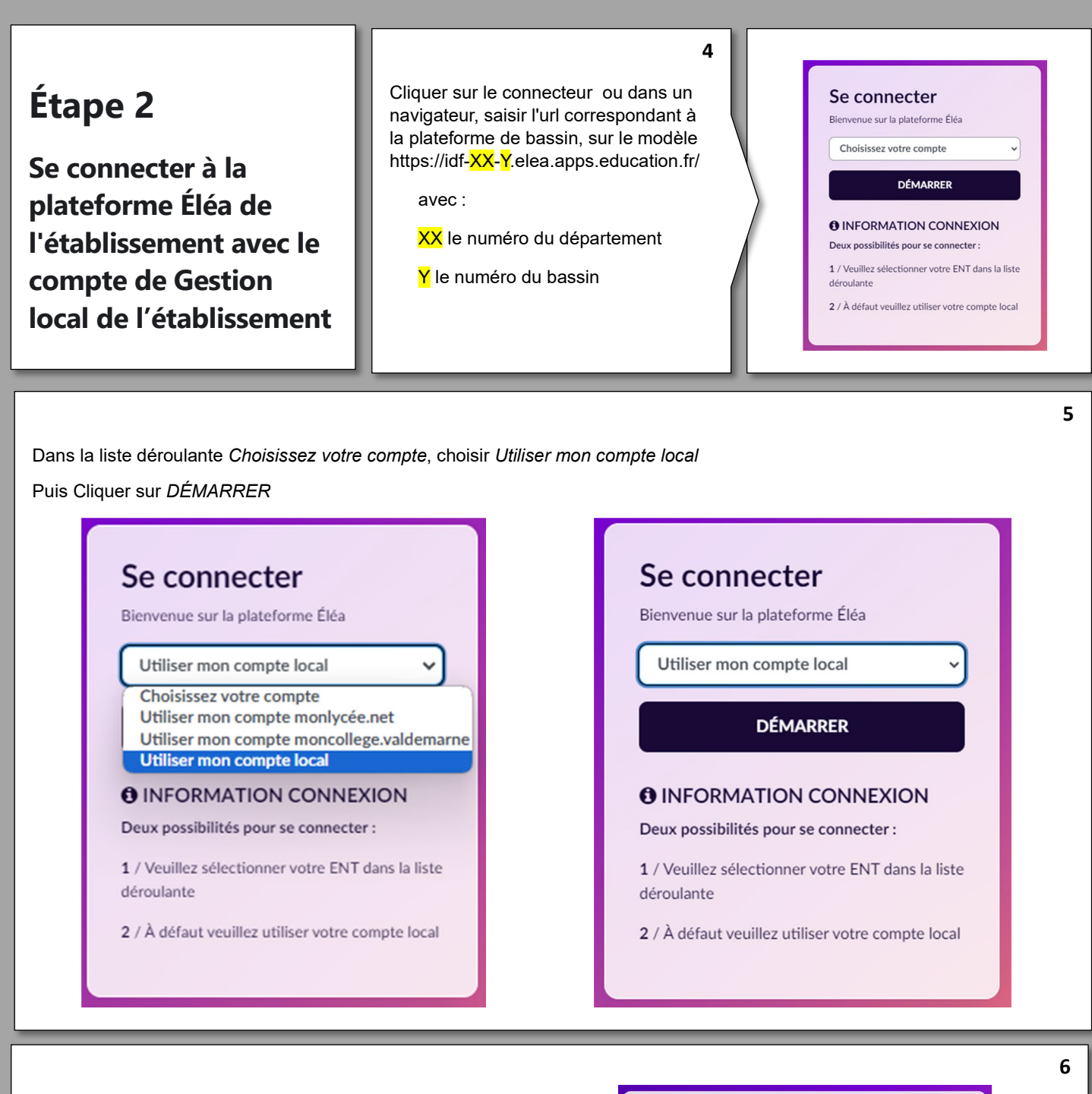

Saisir les identifiants de connexion

Nom utilisateur : UAI (RNE) de l'établissement

Mot de passe : Celui saisi lors de la première connexion au compte de gestion d'Éléa

| Nom d'utilisa     | teur                     |  |
|-------------------|--------------------------|--|
| Mot de passe      | 2                        |  |
| CONNEXION         |                          |  |
| m d'utilisateur d | ou mot de passe oublié ? |  |
|                   |                          |  |
|                   |                          |  |

| Étape 3<br>Importer vos comptes<br>utilisateurs dans Éléa<br>Cliquer sur <i>Sélectionner un fichier sur</i><br>(ou faire un glisser-déposer du fichier dans la                                                                                                    | 7<br>Sur la page d'accueil, cliquer sur l'onglet <i>Importer des utilisateurs</i>                                                                                                    |  |
|----------------------------------------------------------------------------------------------------|----------------------------------------------------------------------------------------------------|--|
| Setéa Instantian                                                                                                    |                                                                                                    |  |
| Gestion de mon établissement :         Arrait       Geneta values       Geneta values       Geneta         Importer des utilisateurs         Circi :       Circi :         Circi :       Circi :       Circi :         Circi :       Circi : </th <th>No response<br/>No response<br/>No r</th> | No response<br>No response<br>No r |  |
| 9<br>La création des cohortes et des utilisateurs est automatique et ne demande aucune intervention de la part de l'utilisateur.                                                                                                    |                                                                                                    |  |
| ETAPE 1 ETAPE 2<br>Dépôt du fichier Importation des classe                                                                                                    | rae a crae a crae a mporter des utilisateurs                                                                                                    |  |
| Classe 1 C                                                                                                    | PAPE 1 ETAPE 2 ETAPE 3 ETAPE 4  épôt du fichier Importation des classes Importation des utilisateurs Rapport d'activité  Importation des utilisateurs  1170 utilisateurs actualisés 4 7 Juliisateurs créés  0 utilisateurs protégés  1170 utilisateurs actualisés 4 1 7 utilisateurs créés                                                                                                    |  |
| 10<br>Importer des utilisateurs                                                                                                    |                                                                                                    |  |
| <b>с</b><br>Етаре 1                                                                                                    | ETAPE 2         ETAPE 3         ETAPE 4                                                                                                    |  |
| Dépôt du fichier                                                                                                    | Importation des classes Importation des utilisateurs Rapport d'activité                                                                                                    |  |
| 4 - Rapport d'activité Importation terminée L'importation s'est déroudée avec succès et tous vos utilisateurs provent dés à présent accéder à la plateforme. Obtenez plus d'informations sur les opérations effectuées en cliquant sur les différents onglets ci-dessus.                                                                                                    |                                                                                                    |  |
| Les enseignants et élèves peuvent à présent utiliser la plateforme Éléa depuis l'ENT                                                                                                    |                                                                                                    |  |